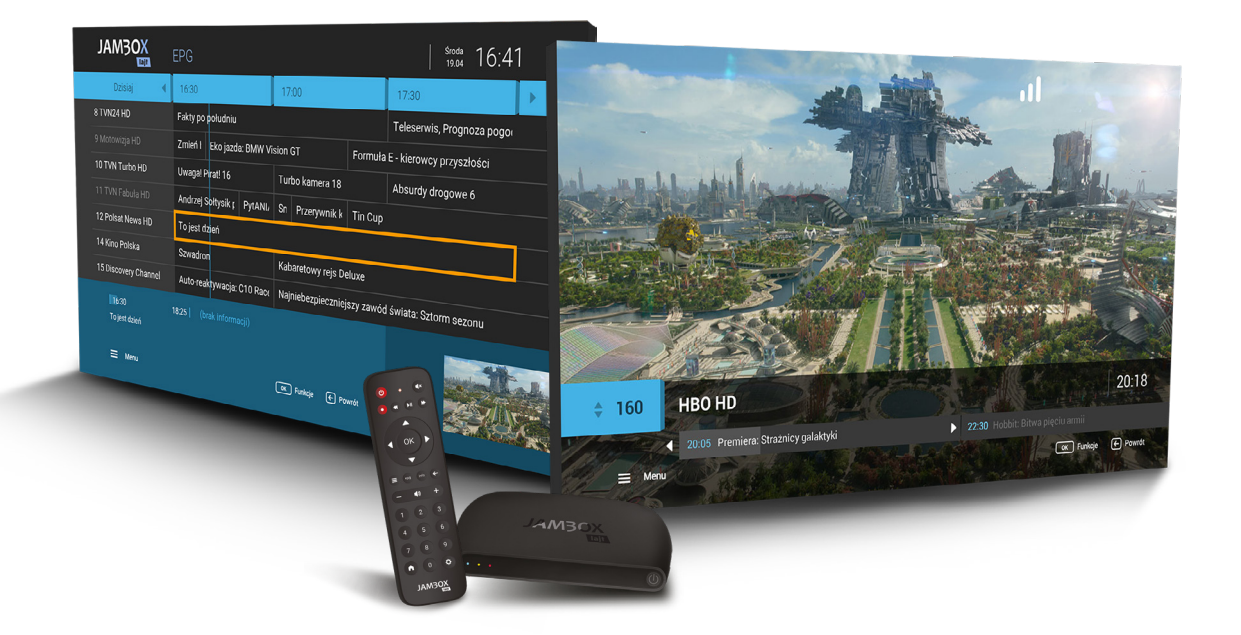

# INSTRUKCJA OBSŁUGI

Dekoder JAMBOX lajt

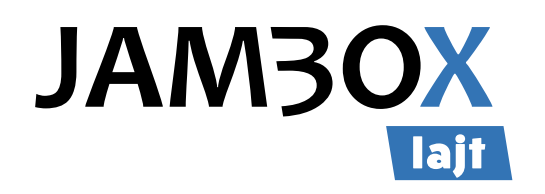

www.jambox.pl

Copyright 2021 SGT sp. z o.o. Wszystkie prawa zastrzeżone.

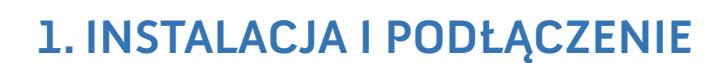

lajt

| Zalecenia eksploatacyjne | 3 |
|--------------------------|---|
| Zalecenia bezpieczeństwa | 3 |
| Instalacja dekodera      | 4 |
| Restart dekodera         | 4 |
| Pierwsze uruchomienie    | 4 |

SPIS TREŚCI

# 2. OBSŁUGA DEKODERA

JAM30X

| Pilot JAMBOX lajt                      | 5 |
|----------------------------------------|---|
| Podstawowe czynności                   | 6 |
| Ustawienia                             | 7 |
| TV Portal – korzystanie z Twoich usług | 7 |
| TV Panel – zarządzanie kontem abonenta | 8 |
| Zamawianie usług z pilota              | 8 |

# **3. OGLĄDANIE TELEWIZJI**

| Włączanie trybu telewizyjnego | 9 |
|-------------------------------|---|
| Przełączanie kanałów          | 9 |
| Ustawianie poziomu głośności  | 9 |
| Informacje o audycji          | 9 |
| Napisy i ścieżki dźwiękowe    | 9 |
| Mini EPG                      | 9 |

# 4. PRZEWODNIK EPG I JEGO FUNKCJE

| rzewodnik po programach EPG | 10 |
|-----------------------------|----|
| rzełączanie kanałów         | 10 |
| Vyszukiwanie                | 10 |
| 1oja lista 100              | 11 |
| Chrona rodzicielska ć       | 11 |

# **5. NAGRYWANIE TV**

| Nagrywanie                           | 12 |
|--------------------------------------|----|
| Programowanie nagrań                 | 12 |
| Ekran nagrań                         | 12 |
| Nagrywanie w JAMBO Nagrywarce        | 12 |
| Oglądanie od początku (StartOver)    | 13 |
| Archiwum TV (CatchUp)                | 13 |
| Auto-przełączanie oraz powiadomienie | 14 |
| Jak nagrywać?                        | 14 |

# **6. DODATKOWE FUNKCJE**

| Wideo na życzenie                | 15 |
|----------------------------------|----|
| Radio + HD                       | 15 |
| Wypożyczalnia VOD                | 16 |
| JAMBOX go!                       | 17 |
| Ustawienia zaawansowane dekodera | 18 |

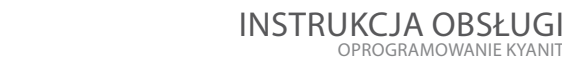

UWAGA! NIGDY NIE WYŁĄCZAJ DEKODERA, JEŚLI MIGA DIODA () (ZASILANIE)

# ZALECENIA EKSPLOATACYJNE

DEKODER (STB - set-top-box) to urządzenie pozwalające na dekodowanie dostarczanego sygnału telewizyjnego w lokalu Abonenta oraz na dostęp do wszelkich innych usług oferowanych na platformie JAMBOX.

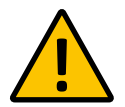

### UWAGA! W CELU OGRANICZENIA RYZYKA WYSTĄPIENIA POŻARU LUB PORAŻENIA PRĄDEM,

NIE NARAŻAJ DEKODERA (SET-TOP-BOXA) NA DZIAŁANIE DESZCZU LUB INNYCH PŁYNÓW.

# ZALECENIA BEZPIECZEŃSTWA

JAM30X

- Przeczytaj instrukcję, zachowaj ją i postępuj zgodnie z jej zaleceniami.
- Zwracaj uwagę na ostrzeżenia.
- Nie używaj dekodera w pobliżu wody.
- Czyść dekoder suchą ścierką.
- Nie blokuj dostępu powietrza do otworów wentylacyjnych. Instaluj sprzęt zgodnie z instrukcją.
- Ustaw dekoder z dala od źródeł ciepła.
- Chroń kabel przed uszkodzeniem: zgnieceniem, naderwaniem, przerwaniem, przetarciem.
- Używaj wyłącznie akcesoriów wyszczególnionych przez producenta.
- Wyłączaj dekoder z prądu w czasie burzy, a także dłuższym okresie nieużytkowania.
- Nie naprawiaj dekodera samodzielnie.

## LEGENDA

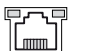

## LAN

Podłaczenie svonału internetowego

#### HDMI

Gniazdo cyfrowe (wersja 2.0) przeznaczone do połączenia dekodera z telewizorem (wspiera standard HDCP).

AV

Gniazdo analogowe typu JACK pozwalające podłączyć analogowy odbiornik telewizyjny.

USB Gniazdo umożliwiające podłączenie dedykowanych akcesoriów, np. klawiatury.

0 DC 5V

Gniazdo zasilające dekoder.

#### $\bigcirc$ MICRO SD

Gniazdo karty pamięci. Aktualnie nieobsługiwane.

RESET

Przywrócenie ustawień fabrycznych dekodera. Aktualnie nieobsługiwane.

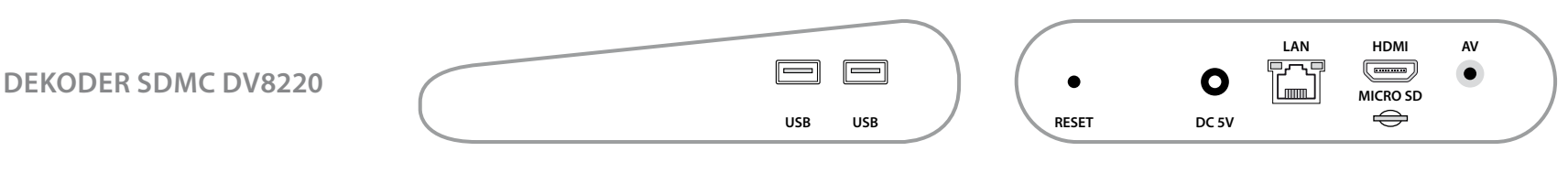

PANEL BOCZNY

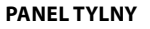

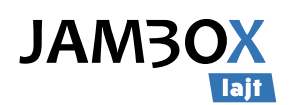

# 1. INSTALACJA I PODŁĄCZENIE

# **INSTALACJA DEKODERA**

Połącz dekoder z telewizorem w jeden z następujących sposobów:

- 1. Telewizor HD połącz z dekoderem kablem HDMI (załączony).
- 2. Telewizor bez gniazda HDMI połącz kablem analogowym (niezałączony).

### NASTĘPNIE:

- Podłącz kabel Ethernet do dekodera (niewymagane).
- Podłącz kabel zasilający do dekodera.
- Ustaw urządzenie tak, aby miało dobrą wentylację.
- Włóż baterie do pilota.
- Włącz dekoder przyciskiem z przodu obudowy po włączeniu do prądu.
- Włącz telewizor i ustaw odpowiedni tryb AV.
- Skonfiguruj połączenie sieci Wi-Fi jeżeli nie używasz połączenia kablem Ethernet

## **RESTART DEKODERA**

Przytrzymaj 🕑 wciśnięty przez 2 sekundy. Gdy pojawi się komunikat – potwierdź naciskając ponownie.

Możesz też zrestartować dekoder poprzez wyciągnięcie wtyczki z prądu. Odłącz, odczekaj kilka sekund i podłącz dekoder ponownie.

# **PIERWSZE URUCHOMIENIE**

Po podłączeniu i uruchomieniu dekodera na ekranie telewizora pojawi się ekran konfiguracyjny.

Postępuj zgodnie z instrukcjami wyświetlanymi na kolejnych ekranach aby połączyć dekoder z Internetem.

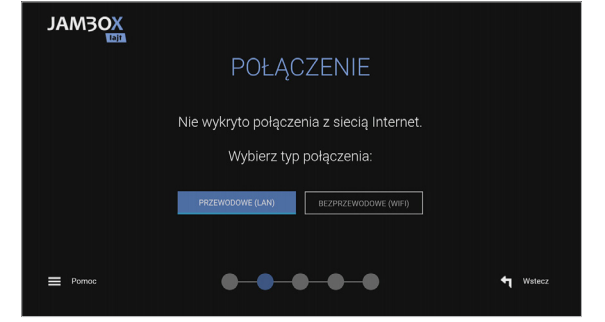

Po uzyskaniu połączenia dekoder zaktualizuje swoje oprogramowanie i uruchomi się ponownie.

Proces aktualizacji może trwać nawet kilkanaście minut!

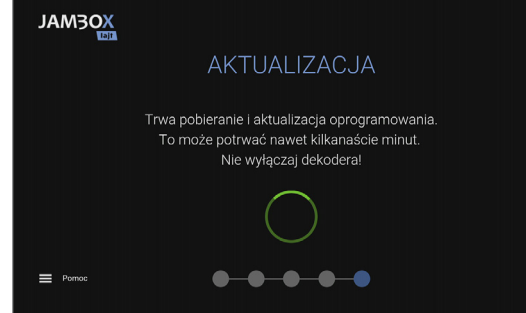

W przypadku problemów przy pierwszym uruchomieniu możesz skorzystać ze wskazówek zawartych w menu **Pomoc**.

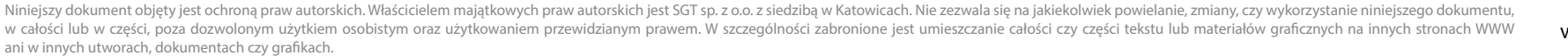

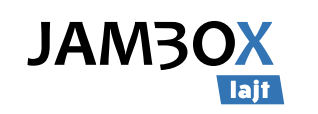

# 2. OBSŁUGA DEKODERA

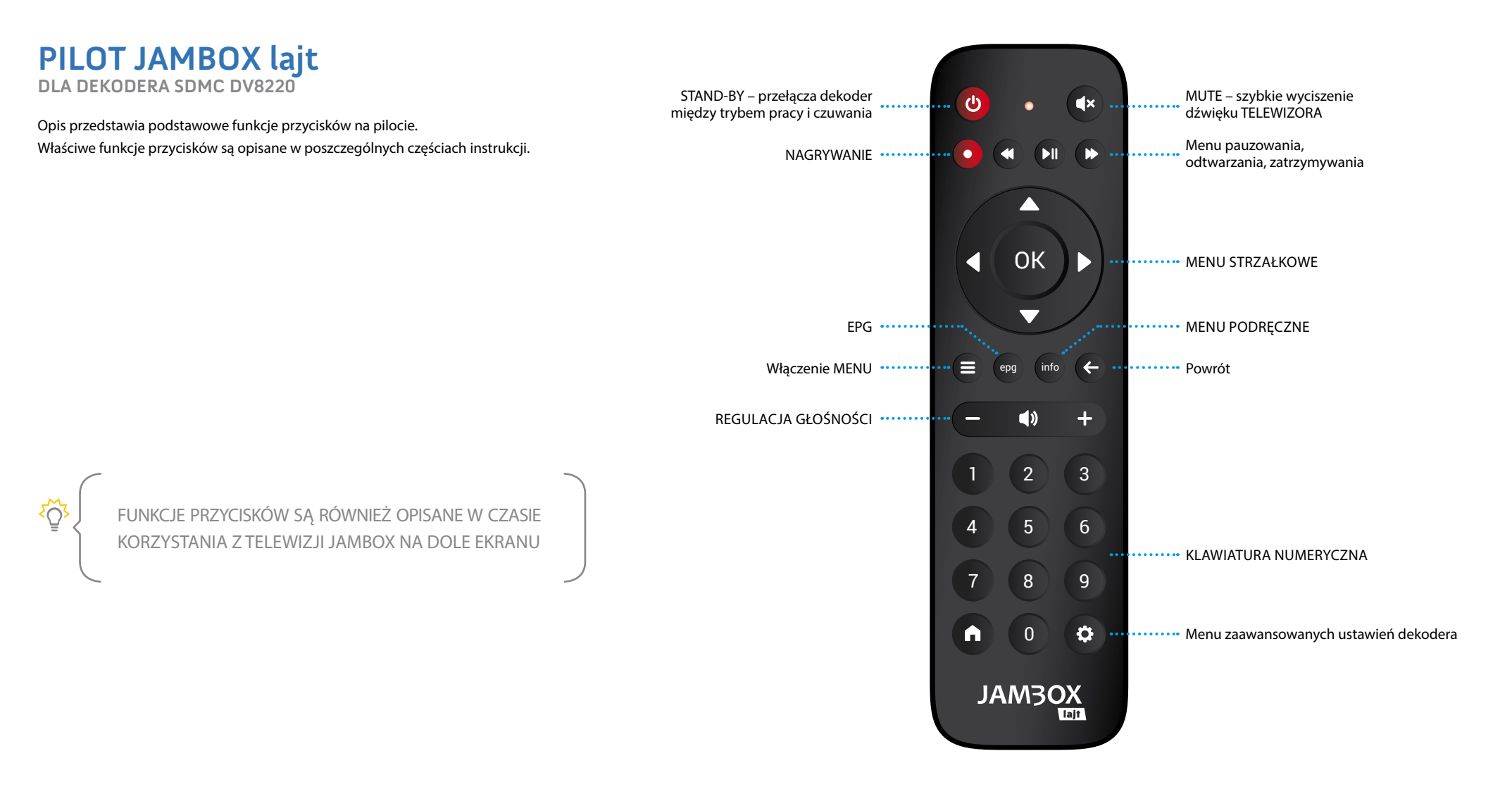

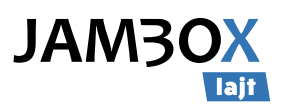

# **PODSTAWOWE CZYNNOŚCI**

Podstawowe funkcje przycisków są opisane w czasie korzystania z telewizji JAMBOX na dole ekranu w postaci legendy.

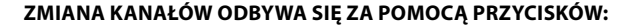

- Numerycznych wybór kanału po numerze
- Strzałek Góra/Dół przełączanie kanałów po kolei
- Regulacja głośności za pomocą przycisków głośności +/-, wyciszenie

**Szybka lista** kanałów włączana i wyłączana przyciskiem OK w trybie TV.

- Góra/Dół przewijanie listy
- Lewo/Prawo szybkie przewijanie listy
- OK przełączanie na wybrany kanał (lista znika po kilku sekundach, można ją wyłączyć)

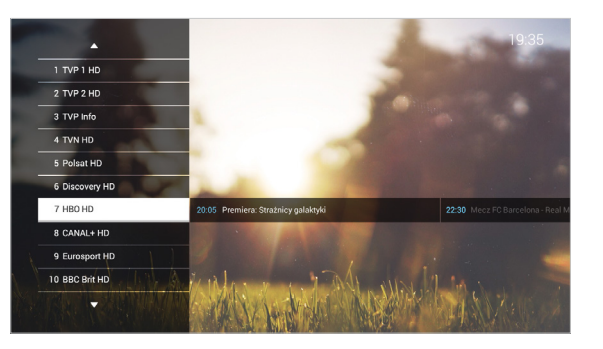

MENU włączane i wyłączane przyciskiem

Menu szybkiego przejścia pomiędzy funkcjami dekodera.

- Góra/Dół wybór funkcji
- OK przełączanie na wybraną funkcję

 EP3
 ogółne
 Filmy i setiale
 Daleci
 informacja
 Muzyka

 Nagrania
 majoria
 majoria
 majoria
 majoria

 Rudo HD
 majoria
 majoria
 majoria

 TV Protral
 Ochrona rodziciolikak

 Mojsi test 100
 mojer szyczmie VOD
 mojer szyczmie VOD

 Wideo na zyczmie VOD
 Elbers Pęcka Armit
 22.30 fizzkoz golaźnie

 El Mzi
 Elbers Pęcka Armit
 Elbers Pęcka Armit
 20.26 fizzkoz golaźnie

**MENU PODRĘCZNE** uruchamiane jest po naciśnięciu przycisku kanału. Menu podręczne zawiera zestaw funkcji dostępnych w zależności od miejsca uruchomienia.

- Góra/Dół wybór funkcji
- OK uruchomienie funkcji
- Strzałka w prawo zamknięcie menu

### MiniEPG włączamy i wyłączamy z MENU PODRĘCZNEGO info

- Góra/Dół przełączanie między kanałami
- Lewo/Prawo przewijanie listy audycji kanału telewizyjnego
- OK wejście do MENU PODRĘCZNEGO

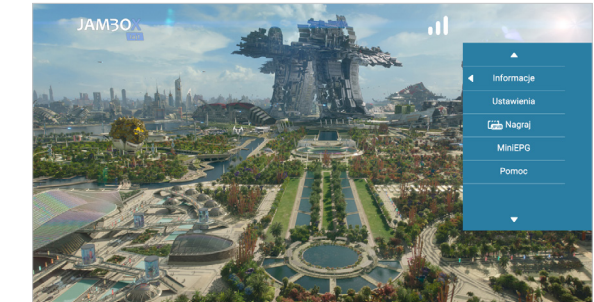

ξ<sub>Ω</sub>ζ

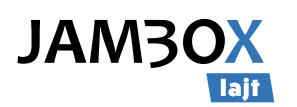

# **USTAWIENIA**

### OPCJE OBRAZU, DŹWIĘKU I NAPISÓW włączamy z MENU PODRĘCZNEGO (mło wybierając ► USTAWIENIA

- Góra/Dół wybór między zmianą ścieżki dźwiękowej, napisami, formatem obrazu i telewizora, trybem dźwięku
- Lewo/Prawo zmiana podświetlonej wartości
- OK/Zamknij wyjście z okienka opcji

| Ścieżka dźwiękowa  |          | 1/2 - Polski | Þ. |
|--------------------|----------|--------------|----|
| Napisy             | <b>ا</b> | Wyłączone    | •  |
|                    |          |              |    |
| Jakość video       | 4        | Automatyczna | •  |
| Dopasowanie obrazu |          | Wypełnienie  | >  |

### JAKOŚĆ WIDEO I DOPASOWANIE OBRAZU

Do wyboru mamy 4 opcje jakości:

- Automatyczna (domyślna)
- Niska (0,5 Mb)
- Średnia (1 Mb)
- Wysoka (2,5 Mb)

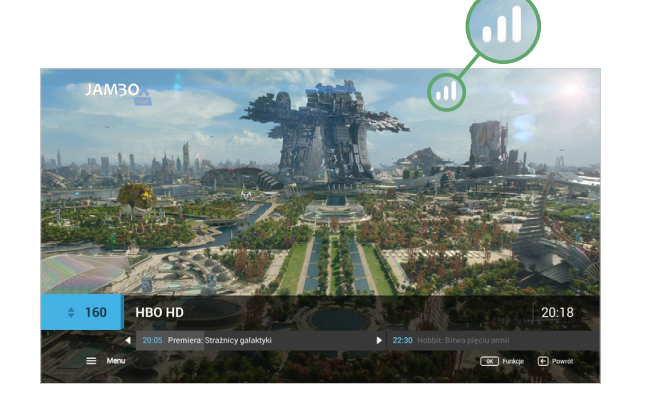

Jakość strumienia wideo dobierana jest przez dekoder automatycznie, w zależności od aktualnie dostępnej przepływności internetu.

# TV PORTAL

## - KORZYSTANIE Z TWOICH USŁUG

To Twoja strona domowa w telewizorze. Umożliwia w łatwy i wygodny sposób dostęp do szeregu usług.

- Wejście z **MENU** > TV Portal
- Lewo/Prawo/Góra/Dół przechodzenie pomiędzy aktywnymi elementami TV Portalu
- Wejście do trybu telewizyjnego
- wejście do przewodnika po kanałach EPG
- OK przejście do wybranej funkcji

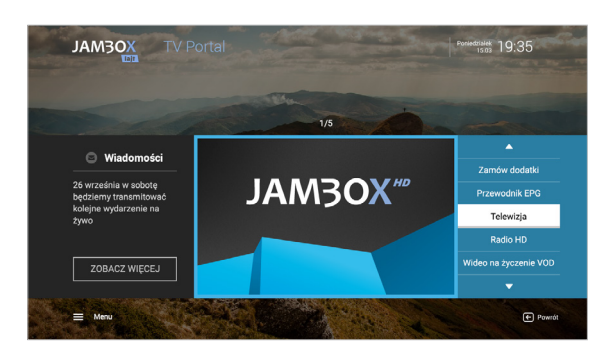

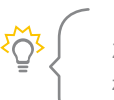

Z MENU można przejść do płatności, wiadomości abonenckich, zamawiania usług dodatkowych, ochrony rodzicielskiej, mojej listy 100.

JAMBOX go! to aplikacja, która umożliwia oglądanie telewizji online i zarządzanie usługami JAMBOX z poziomu komputera, smartfona i tabletu. Sprawdź na stronie https://jambox.pl/go

Niniejszy dokument objęty jest ochroną praw autorskich. Właścicielem majątkowych praw autorskich jest SGT sp. z o.o. z siedzibą w Katowicach. Nie zezwala się na jakiekolwiek powielanie, zmiany, czy wykorzystanie niniejszego dokumentu, w całości lub w części, poza dozwolonym użytkiem osobistym oraz użytkowaniem przewidzianym prawem. W szczególności zabronione jest umieszczanie całości czy części tekstu lub materiałów graficznych na innych stronach WWW ani w innych utworach, dokumentach czy grafikach.

۲Öż

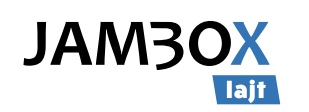

# **TV PANEL**

## - ZARZĄDZANIE KONTEM ABONENTA

Możesz w nim sprawdzić wiadomości abonenckie, Twoje podstawowe dane, rozliczenia, informacje o usługach aktywnych i zakończonych. TV Panel umożliwia także zamawianie usług dodatkowych.

### WEJŚCIE DO TV PANELU:

■ MENU > TV Panel

203

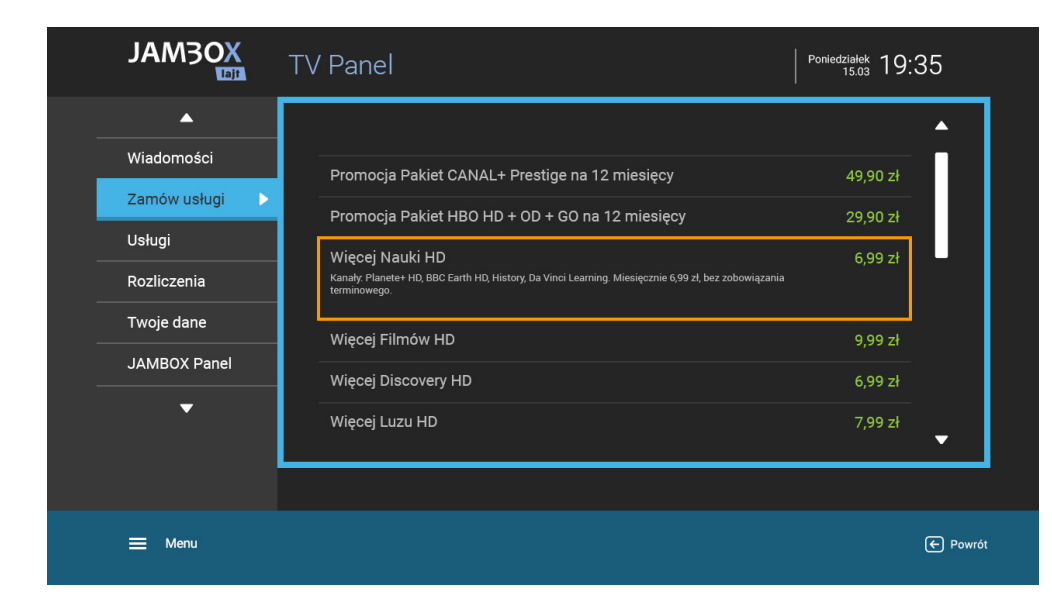

Aby wiadomość wysłana na dekoder została oznaczona jako przeczytana, wejdź do zakładki "Wiadomości" i wybierz nieprzeczytaną wiadomość. Po 3 sekundach zostanie ona oznaczona jako przeczytana i powiadomienie o nowej wiadomości nie będzie się już pojawiać.

## ZAMAWIANIE USŁUG Z PILOTA

Unikalny sposób zamawiania dodatkowych pakietów i usług telewizyjnych, za pomocą pilota – bez dzwonienia do konsultantów czy klikania na stronie www.

Z poziomu TV Panelu możesz zamówić dodatkowe kanały i pakiety. W tym celu przygotuj sobie jPIN zapisany w Umowie oraz zapoznaj się z regulaminem określonych usług na stronie operatora.

### ABY ZAMÓWIĆ USŁUGI:

- Wejdź do **MENU** ► TV Panel.
- Wejdź do zakładki ZAMÓW USŁUGI.
- Za pomocą strzałek wybierz żądany pakiet i zatwierdź OK.
- Na ekranie pojawi się akceptacja regulaminu.
- Po wybraniu AKCEPTUJĘ przechodzimy do potwierdzenia zamówienia.

Wybranie NIE AKCEPTUJĘ wraca na listę pakietów.

W celu potwierdzenia zamówienia wpisz jPIN i wybierz ZAMAWIAM.

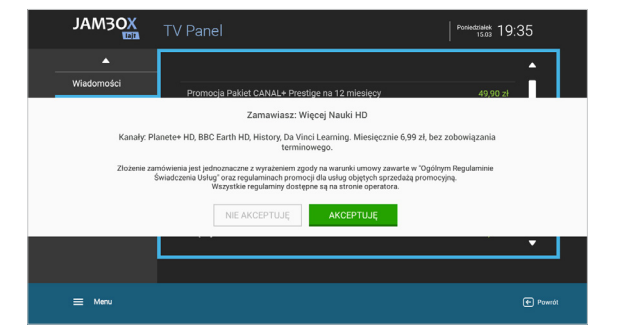

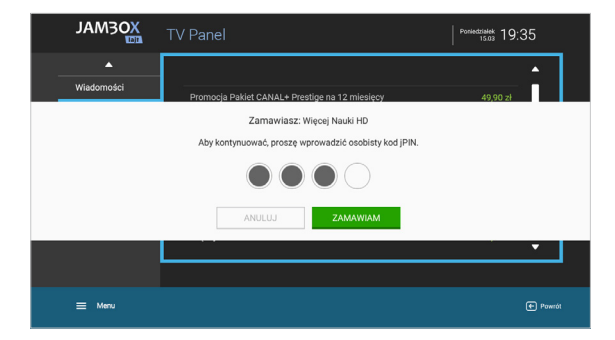

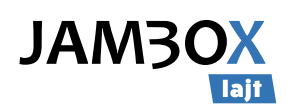

## WŁĄCZANIE TRYBU TELEWIZYJNEGO

Po włączeniu dekodera na ekranie pojawia się TV portal. Tryb telewizyjny włączysz klikając na pilocie przycisk 🗲 lub wybierając z menu TELEWIZJA.

## PRZEŁĄCZANIE KANAŁÓW

Pomiędzy kanałami poruszamy się za pomocą górnej i dolnej strzałki na pilocie lub wybierając bezpośrednio numer kanału na klawiaturze numerycznej pilota.

# USTAWIANIE POZIOMU GŁOŚNOŚCI

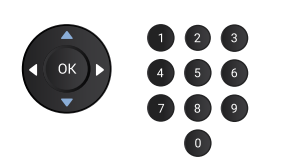

Poziom głośności ustawia się przyciskami + i – na pilocie. Możesz również szybko całkowicie wyciszyć dźwięk za pomocą pilota przyciskiem 🖚

# INFORMACJE O AUDYCJI

Dowiedz się więcej o audycji, którą właśnie oglądasz lub sobie nagrałeś. Interesuje Cię kto gra w tym filmie albo o czym on jest? Wystarczy włączyć INFO > OK na pilocie i już wiesz.

|                | Premiera: Strażnicy galaktyki                                                                                         |                    |
|----------------|----------------------------------------------------------------------------------------------------|--------------------|
| IN THE LAND    |                                                                                                    | Informacje         |
| and the second | akcja, science fiction, USA 2014<br>Tytuł oryg.: Guardians of the Galaxy                                              | Ustawienia         |
| Tarra a start  | rez. James Gunn, wyk. Chris Pratt, Zoe Saldana, Dave<br>Bautista, Vin Diesel, Bradley Cooper                          | Citto Nagraj       |
| State Part     | Peter Quill (Chris Pratt), podróżujący po całej galaktyce                                                             | MiniEPG            |
|                | łowca przygód i awanturnik, przypadkowo wchodzi w posia-<br>danie tajemniczej kuli, której poszukuje zły Ronan (Lee   | Pornoc             |
| 1 Martin       | Pace). Aby stawić mu czoła i ocalić wszechświat, Peter musi<br>zawrzeć sojusz z czwórką przedziwnych postaci – uzbro- |                    |
|                | jonym szopem Rocketem (głos Bradleya Coopera), humanoi-                                                               |                    |
| the state      |                                                                                                    | Constant States    |
| Sall St        |                                                                                                    | A REAL PROPERTY OF |

# NAPISY I ŚCIEŻKI DŹWIĘKOWE

Możliwość wyświetlania napisów to funkcja umożliwiająca oglądanie telewizji przez osoby niesłyszące. Dostępne są także alternatywne ścieżki dźwiękowe na wybranych kanałach, umożliwiające wybór oryginalnej ścieżki lub wersji językowych.

Opcje włączamy z MENU PODRĘCZNEGO (mło wybierając ► USTAWIENIA

### MINI EPG

Włączamy z MENU PODRĘCZNEGO (mo wybierając ► MiniEPG

Dzięki tej funkcji możesz w prosty sposób sprawdzić dane o oglądanej audycji, a także podejrzeć kolejne audycje w ramówce wyświetlane na dowolnym kanale. Poruszanie po miniEPG odbywa się strzałkami.

Po naciśnięciu przycisku OK włączamy menu podręczne, w którym mamy do wyboru funkcje jakie możemy wykonać na zaznaczonej audycji.

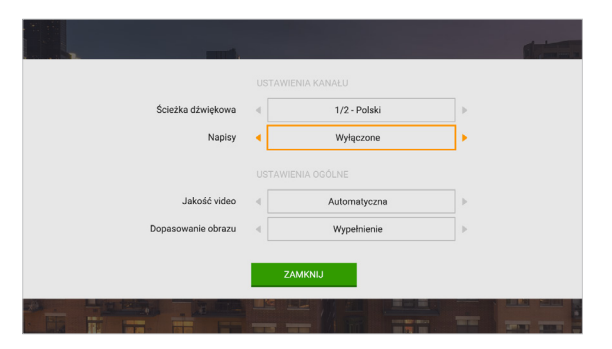

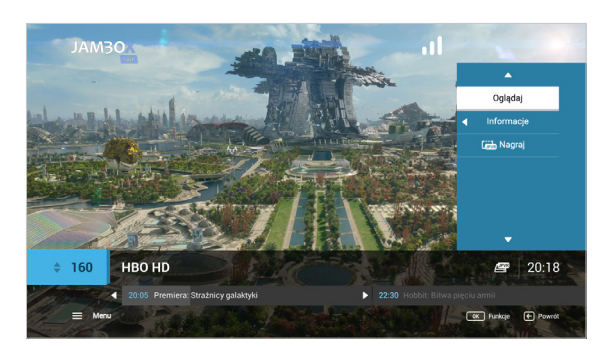

Podgląd informacji o aktualnie oglądanej audycji dostępny jest pod przyciskiem INFO na pilocie

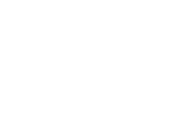

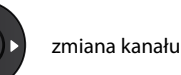

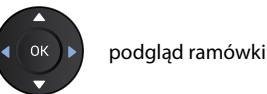

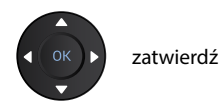

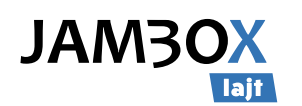

# 4. PRZEWODNIK EPG I JEGO FUNKCJE

### PRZEWODNIK PO KANAŁACH EPG

Przewodnik umożliwia sprawdzenie aktualnie oglądanej audycji i ramówki innych kanałów. Widzimy audycje, które są emitowane teraz lub będą za chwilę. Możemy zobaczyć program audycji na najbliższe dni.

Dodatkowo możesz ustawić sobie powiadomienie lub automatyczne przełączenie przy dowolnej audycji z ramówki. Użycie tej funkcjonalności spowoduje, że zostaniesz poinformowany na ekranie telewizora o tym, że wybrana audycja właśnie się zaczyna lub też od razu zostaniesz przełączony na kanał z daną audycją.

| JAM3OX                | EPG                                                                                               | poniedziałek 19:35                                                                                                    |                          |  |
|-----------------------|---------------------------------------------------------------------------------------------------|----------------------------------------------------------------------------------------------------|--------------------------|--|
| Dzisiaj 🛛 🖣           | 19:30                                                                                             | 20:00                                                                                                    | 20:30                    |  |
| 1 Eleven Sports 1 HD  | Piłka nożna: Liga hiszpańsk                                                                       | a Żużel: PGE E                                                                                                    | kstraliga                |  |
| 2 HBO HD              | Kraina cudów Czarownica                                                                           |                                                                                                    | Premiera: Dzień trzeci   |  |
| 3 Disney Channel HD   | Miraculous: Biedronka                                                                             | Rodzinka od środka, odc. 5                                                                                                    | Coop i Cami pytają świat |  |
| 4 BBC Brit HD         | Superbryka Megamech                                                                               | erbryka Megamechanicy Top Gear, s. 25, odc. 6                                                                                  |                          |  |
| 5 CANAL+ Premium HD   | Przykładny Tarantino: Bękart kina Moje miasto                                                     |                                                                                                    |                          |  |
| 6 Discovery HD        | Stacja Alaska                                                                                     | Najniebezpieczniejszy zawód świata                                                                                             |                          |  |
| 7 TVN HD              | Ukryta prawda, s. 17, odc. 1                                                                      | 170                                                                                                    | Superwizjer              |  |
| 1800<br>Stacja Alaska | 1950   🕥 🕥 😅 📸<br>Codzienne potyczki zespc<br>czoło trudnym warunkom<br>jąc nadzór techniczny nad | Hu fachowców, który każdego dnia sta<br>pogodowym i zdradiwemu terenowi,<br>I ponad 800-kilometrowym odcinkiem<br>OK Funkcje E | Mia<br>spowu-            |  |

### Wyjście do trybu telewizyjnego

- Przycisk INFO na pilocie 🚾 wyświetla dodatkowe informacje o audycji
- OK menu podręczne Funkcje dostępne dla wybranej audycji (Powiadamianie, Przełączenie).
- MENU > EPG pozwala przeglądanie EPG według zakładek kategorii, takich jak:

Ogólne, Filmy i seriale, Dzieci, Informacja, Muzyka, Dokument, Rozrywka, Obcojęzyczne, Lokalne i inne.

W trybie TV dostęp do przewodnika EPG uzyskamy zawsze po naciśnieciu 🚥 Przewodnik dostarcza informacje o audycjach na najbliższe 7 dni.

# PRZEŁĄCZANIE KANAŁÓW

W przewodniku EPG możesz przełączyć kanał na wybrany przez siebie w czasie przeglądania programu audycji. Wciśniecie przycisku OK na pilocie po wybraniu żadanej audycji spowoduje wyświetlenie menu podręcznego. Naciśnięcie OK przełączy na dany kanał. Możliwe jest także wybranie kanału przy pomocy klawiatury numerycznej podając numer kanału.

Przejście do trybu telewizyjnego możliwe jest po wciśnięciu 🗲

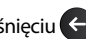

### WYS7UKIWANIF

Chciałbyś wiedzieć jakie filmy zaraz się rozpoczną albo będą emitowane w najbliższym czasie? Warto korzystać z wyszukiwarki audvcji według wybranej kategorij. Do wyboru masz kategorie takie jak: nagradzane, filmy, dzieci, hobby, informacja, muzyka, sport, wiedza, serial. W prosty i szybki sposób znajdziesz wszystkie dostępne audycje. Możesz też od razu zaplanować nagrania audycji.

| JAM3OX                    | JAM3OX Wyszukiwanie |        |            | :35     |
|---------------------------|---------------------|--------|------------|---------|
| <ul> <li>Hobby</li> </ul> | Nagrodzone          |        |            | Film 🕨  |
| 1 Historie miłosne, CAM   | IAL+ Seriale HD     |        | Trwa       | 115 min |
| 2 La La Land, CANAL+      | но                  |        | Trwa       | 115 min |
| 3 Wschód słońca, Film     | Box ArtHouse HD     |        | Trwa       | 105 min |
| 4 Jerry Maguire, Zoom     | TV HD               |        | Trwa       | 105 min |
| 5 Nieugięty, FilmBox Ar   | tHouse HD           |        | za 2 min.  | 105 min |
| 6 To nie jest kraj dla st | arych ludzi, HBO HD |        | za 30 min. | 105 min |
| 7 Infiltracja, TVN HD     |                     |        | za 1 godz. | 90 min  |
| 8 Aviator, TVP Kultura    |                     |        | za 3 godz. | 95 min  |
| 9 Wszystko co kocham      | , TVP HD            |        | za 4 godz. | 125 min |
| ≡ Menu                    | <b>∢</b> ▶ Kate     | igorie | OK Funkcje |         |

### Wejdź do **MENU** > Szukaj

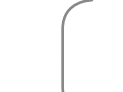

Jeżeli chcesz znaleźć konkretną audycję, skorzystaj z wyszukiwarki w aplikacji JAMBOX go! Wejdź na stronę https://go.jambox.pl. Wyszukaj i zleć nagranie lub przypomnienie.

Przytrzymanie (- przez 2 sekundy przełączy na ostatnio oglądany kanał.

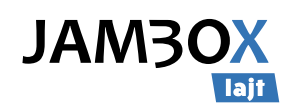

# 4. PRZEWODNIK EPG I JEGO FUNKCJE

### **MOJA LISTA 100**

Funkcja umożliwia ustawienie 100 kanałów (numery od 1 do 100) z własną kolejnością i numeracją. Kanały na własnej liście można przesuwać, zastępować, usuwać i dodawać nowe z listy dostępnych kanałów.

Dodawanie kanału do listy: wybierz z lewej kolumny kanał, naciśnij OK. Wstaw kanał w wybranym miejscu i zatwierdź OK. Jeśli wstawisz kanał w miejsce innego, ten drugi możesz przesunąć w inne miejsce lub usunąć z listy

| JAM3OX Moja lista 100    | 19:35                 |
|--------------------------|-----------------------|
| Dostępne kanały          | 🜲 Twoja lista kanałów |
| 1 TVP I HD               | 5 TVN HD              |
| 2 TVP 2 HD               |                       |
| 3 TVP Info               | 7 Pusty               |
| 4 TVN HD                 | 8 TVP 1 HD            |
| 5 Polsat HD              | 9 TVP 2 HD            |
| 6 Discovery HD           | 10 Pusty              |
| 7 HBO HD                 | 11 HBO HD             |
| 8 National Geographic HD | 12 TV Trwam           |
| 9 Power TV               | 13 Puls HD            |
| E Menu                   | OK Funkcje 😢 Powrót   |

## **OCHRONA RODZICIELSKA**

Funkcja umożliwia blokowanie wybranych kanałów przez wprowadzenie kodu tvPIN.

- e wyjście do trybu telewizyjnego i zapisanie ustawień
- INFO z menu podręcznego można włączyć/wyłączyć ochronę rodzicielską
- MENU przejście do TV Portalu lub do MENU

|   | JAM3OX Ochrona rodzicielska |                    | 19:35           |
|---|-----------------------------|--------------------|-----------------|
| • | Poprzednie                  |                    | Następne 🕨      |
|   | 1 TVP 1 HD                  | 🔒 10 TVN HD        |                 |
|   | 2 TVP 2 HD                  | 🔒 11 Polsat HD     |                 |
|   | 3 TVP Info                  | 12 Cartoon Network |                 |
|   | 4 TVN HD                    | 🔒 13 TVP 1 HD      |                 |
|   | 5 Polsat HD                 | 14 TVP 2 HD        |                 |
|   | 6 Discovery HD              | 🔒 15 HBO GO        |                 |
|   | 7 HBO HD                    | 16 HBO HD          |                 |
|   | 8 National Geographic HD    | 🔒 17 TV Trwam      |                 |
|   | 9 Power TV                  | 18 TV Puls HD      |                 |
|   | ≡ Menu                      | (B) (              | unkaje 🕐 Powrót |

- Usuwanie kanału z listy: wybierz z prawej kolumny kanał, naciśnij OK, następnie strzałkę w prawo i zatwierdź wybierając TAK
- wyjście do trybu telewizyjnego i zapisanie ustawień
- INFO z menu podręcznego można zapisać/odrzucić zmiany, wyczyścić listę lub ustawić listę domyślną

MOJA LISTA 100 może być wygodnie zarządzana przez **JAMBOX go!** z poziomu komputera, smartfona i tabletu. Sprawdź na stronie https://go.jambox.pl

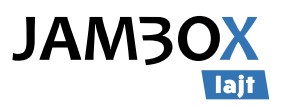

### NAGRYWANIE

Możesz nagrywać konkretne pozycje z przewodnika EPG lub podczas oglądania danej audycji. Nagrywanie wybranych audycji telewizyjnych jest niezależne od aktualnie oglądanej. Możesz oglądać audycję na jednym kanale i w tym samym czasie nagrać audycję nadawaną na innym.

### **PROGRAMOWANIE NAGRAŃ**

Możesz planować nagranie audycji, które dopiero będą emitowane.

W celu zaprogramowania nagrywania wejdź do przewodnika EPG i wybierz za pomocą strzałek interesującą cię audycję, naciśnij przycisk O REC. Możesz też skorzystać z MENU PODRĘCZNEGO i vybrać polecenie Nagraj.

### **EKRAN NAGRAŃ**

#### MENU > Nagrania

Na ekranie nagrań znajdują się zaplanowane i nagrane audycje. Wybierając strzałkami góra/dół i naciskając na zaznaczonej pozycji przycisk OK wchodzisz do menu podręcznego. Z menu podręcznego możesz oglądać nagrany materiał, usunąć go, zatrzymać jeśli jest aktualnie nagrywany, przeczytać informacje o nagraniu lub usunąć wszystkie nagrania. Do listy zaplanowanych nagrań pojedynczych lub czasowych przejdziesz z ekranu nagrania > strzałka w prawo; powrót do listy nagrań < strzałka w lewo.

Opis ikon stanu nagrań jest dostępny także z menu podręcznego pod pozycją POMOC.

| JAM3OX Nagrania                                               | 235,4 GB 🚔                  | 19:35   |
|---------------------------------------------------------------|-----------------------------|---------|
| Nagrywarka                                                    | Zaplanowane                 |         |
|                                                               |                             |         |
| 2 Medalion, Polsat Film HD 🥪                                  | 2016-05-01, 23:59 120 min   | 1 dzień |
| 3 Spuścizna, CANAL+ Family HD 📀                               | 2016-11-13, 01:19 100 min   | 2 dni   |
| 4 Małe dzieci, HBO HD 💿                                       | 2016-05-15, 14:21 300 min   | 4 dni   |
| 5 Dzień, w którym zatrzymała się Ziemia, CANAL+ 1 HD 📀        | 2016-12-30, 17:22 64 min    | 5 dni   |
| 6 Austin Powers 2: Szpieg, który nie umiera nigdy, HBO 2 HD 📀 | 2016-09-09, 16:05 50 min    | 6 dni   |
| 7 Wakacje z Sylwestrem, FilmBox Family 📀                      | 2016-05-03, 03:39 46 min    | 12 dni  |
| 8 Na zawsze, FilmBox ArtHouse HD 🔋 🔞                          | 2016-03-04, 09:09 (139 min) | 28 dni  |
| 9 Wigilijny show, Paramount Channel HD 🔲                      | 2016-05-07, 13:16 (6 min)   | 100 dni |
| ≡ Menu                                                        | Kategorie OK Funkcje        |         |

#### NAGRYWANIE W JAMBO NAGRYWARCE

- JAMBO Nagrywarka jest dostępna na wybranych kanałach, które na ekranie EPG są oznaczone ikoną w dolnej części ekranu (1)
- Użytkownik zleca nagrywanie np. z ekranu EPG, z wyszukiwarki czy podczas oglądania danego kanału.
- Nagrywanie można zlecić z menu podręcznego np. w EPG naciskając OK
   Nagraj (2).

Możliwe jest nagranie audycji w trakcie jej emisji, wtedy przy odtwarzaniu nagrania mamy dodatkowy pasek (pomarańczowy), który pokazuje nam, w którym momencie nagranie zostało zlecone oraz zatrzymane. Przy odtwarzaniu nagrania, oprogramowanie zapyta użytkownika czy chce oglądać od momentu zlecenia nagrania czy od początku

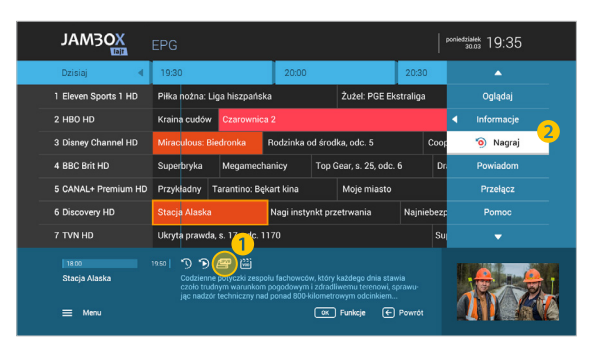

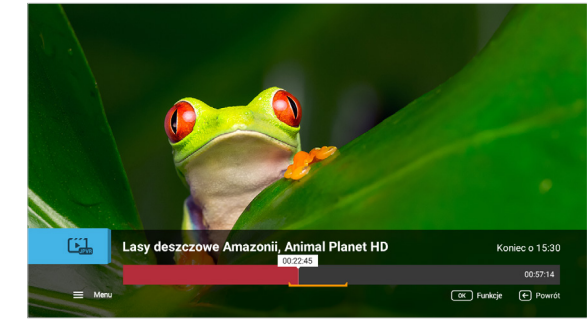

JAMBO Nagrywarka jest dostępna na wybranych kanałach, które na ekranie EPG są oznaczone ikoną / w dolnej części ekranu.

Niniejszy dokument objęty jest ochroną praw autorskich. Właścicielem majątkowych praw autorskich jest SGT sp. z o.o. z siedzibą w Katowicach. Nie zezwala się na jakiekolwiek powielanie, zmiany, czy wykorzystanie niniejszego dokumentu, w całości lub w części, poza dozwolonym użytkiem osobistym oraz użytkowaniem przewidzianym prawem. W szczególności zabronione jest umieszczanie całości czy części tekstu lub materiałów graficznych na innych stronach WWW ani w innych utworach, dokumentach czy grafikach.

203

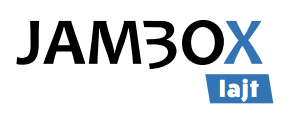

## OGLĄDANIE OD POCZĄTKU (StartOver)

Funkcja umożliwia rozpoczęcie oglądania trwającej audycji od początku. Jest dostępna na wybranych kanałach, które na ekranie EPG są oznaczone ikoną 🏠 w dolnej części ekranu (1)

- Oglądanie od początku można rozpocząć z menu podręcznego np. w EPG naciskając OK > Oglądaj od początku (2).
- Funkcja działa analogicznie w trybie telewizyjnym po uruchomieniu miniEPG.
- W trakcie oglądania od początku widzimy ile czasu dzieli nas od oglądania na żywo.

Po zakończeniu oglądania audycji z przesunięciem w czasie przechodzimy automatycznie do oglądania na żywo, o czym dowiemy się z komunikatu na ekranie.

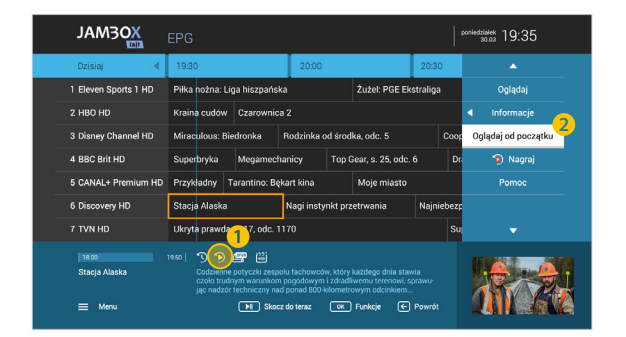

# ARCHIWUM TV (CatchUp)

Dla wybranych kanałów masz możliwość oglądania audycji do 7 dni wstecz bez potrzeby nagrywania. Aby skorzystać z usługi wystarczy na ekranie pełnego EPG przejść "w lewo" do audycji emitowanych w przeszłości.

Belka z osią czasu zmieni kolor na czerwony. Audycje niedostępne są wyszarzone.

Funkcja jest dostępna na wybranych kanałach, które na ekranie EPG są oznaczone ikoną 🕥 w dolnej części ekranu (1)

- Wybierz audycję przeglądając EPG
- Naciśnij **OK** > Oglądaj audycję (2)

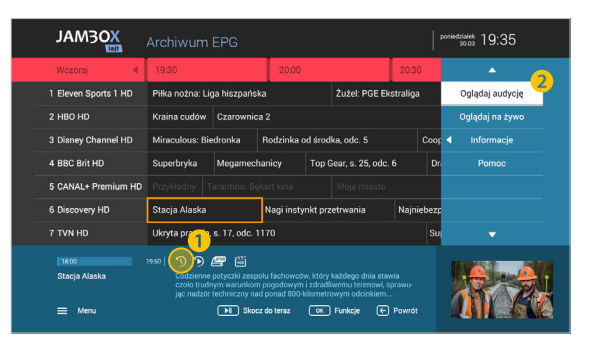

Po zakończeniu oglądania audycji z archiwum przechodzimy automatycznie do oglądania na żywo, o czym dowiemy się z komunikatu na ekranie.

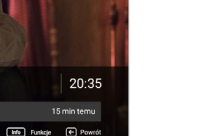

Aby szybko wrócić do aktualnego czasu w EPG wystarczy nacisnąć PLAY/PAUSE.

Wciśnij na pilocie klawisz PLAY/PAUSE aby szybko skorzystać z funkcji Oglądaj od początku.

160 🅥

=

HBO HD

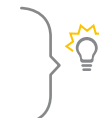

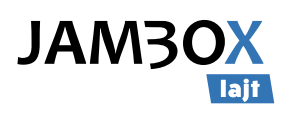

## AUTO-PRZEŁĄCZANIE ORAZ POWIADOMIENIE

Jeśli nie chcesz pominąć jakiejś audycji możesz ustawić przypomnienie lub automatyczne przełączenie. Dzięki temu nie musisz się martwić, że przegapisz swój ulubiony film lub inną audycję.

W celu zaprogramowania auto-przełączenia lub powiadomienia:

- Wybierz audycję w przewodniku EPG, którą chcesz nagrać
- OK aby uruchomić menu podręczne, a następnie zaznacz funkcję Przypomnij lub Przełącz

Powiadomienie pojawia się na 5 min przed rozpoczęciem, w formie komunikatu na ekranie. Przełączenie automatyczne następuje o czasie wg EPG.

## **JAK NAGRYWAĆ?**

NAGRYWANIE W TRYBIE TV – mamy kilka sposobów:

- Podczas oglądania telewizji naciśnij przycisk O REC na pilocie
- Włączamy z MENU PODRĘCZNEGO info > Nagraj

### NAGRYWANIE Z EPG - dwa sposoby:

- Wejdź do przewodnika EPG > wybierz za pomocą strzałek interesującą cię audycję
   > naciśnij O REC na pilocie
- Włącz EPG > OK menu podręczne > Nagraj

### NAGRYWANIE Z WYSZUKIWARKI

- Wejdź do MENU > Szukaj > Wybierz kategorię
- Z listy wyników wyszukiwania wybierz za pomocą strzałek interesującą cię audycję
   naciśnij REC na pilocie albo wybierz OK > Nagraj

Nagrywanie wybranych audycji telewizyjnych jest niezależne od aktualnie oglądanej audycji. Możesz oglądać audycję na jednym kanale i w tym samym czasie nagrać audycje nadawane na innych kanałach.

> Jeżeli chcesz nagrywać np. jakieś wydarzenie sportowe, które może trwać dłużej, niż to pierwotnie zakładano, to zaznacz w EPG do nagrania kolejne pozycje następujące po tej audycji.

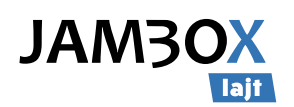

# 6. DODATKOWE FUNKCJE

# WIDEO NA ŻYCZENIE

Dzięki tej usłudze abonent może za pomocą pilota wybrać z listy interesujący go materiał i oglądać go o dowolnej porze, przez 24 godziny na dobę, 7 dni w tygodniu. VOD pozwala decydować użytkownikowi co chce w danej chwili oglądać.

- Wejście z MENU
- Prawo/Lewo wybór biblioteki
- OK wejście do wybranej biblioteki
- Góra/Dół wybór kategorii
- Prawo/Lewo w górnym menu
   wybór kategorii
- OK zatwierdza kategorię
   Prawo/Lewo w okładkach
- wybór materiału
- Góra/Dół przejście pomiędzy wyborem kategorii a wyborem materiałów
- OK na okładce
   wejście do opisu materiału

Jeśli materiał jest serialem, to w opisie jest możliwość odtwarzania poszczególnych odcinków tej serii.

- Prawo/Lewo czytanie opisu szczegółowego (góra/dół – przewijanie długiego opisu), podwójne naciśnięcie strzałki powoduje przejście do poprzedniego/następnego materiału w kategorii.
- BACK powrót do listy okładek
- OK odtwarzanie filmu

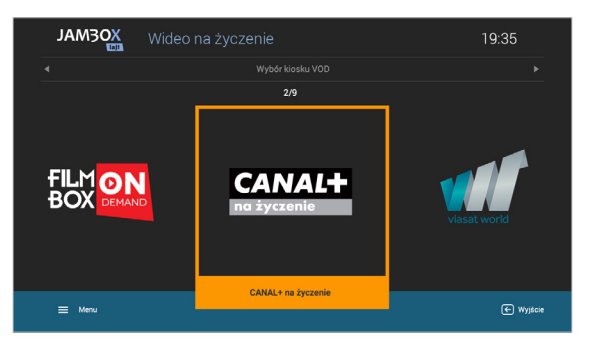

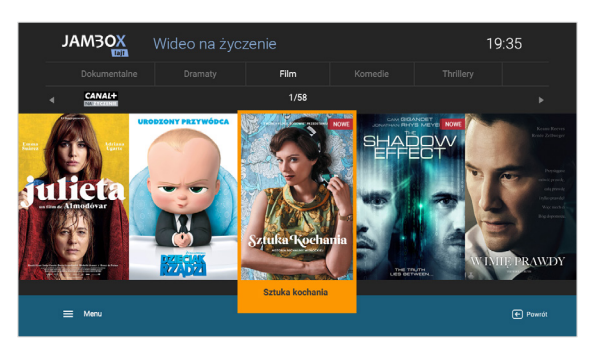

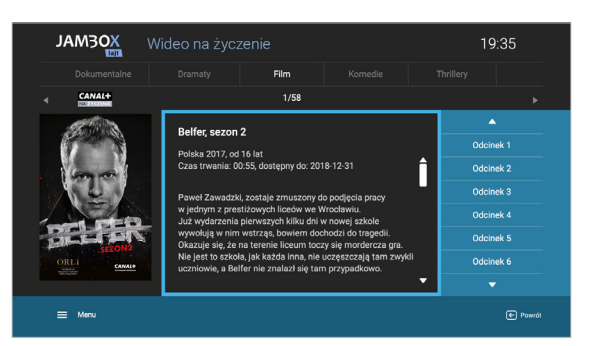

### DOSTĘPNE BIBLIOTEKI:

- CANAL+ na życzenie
- FILMBOX Live
- Viasat World
- Ale kino+ na życzenie
- MiniMini+ na życzenie
- teleTOON+ na życzenie
- Planete+ na życzenie
- Domo+ na życzenie
- Kuchnia+ na życzenie

### RADIO + HD

RADIO+HD to zupełnie nowa jakość słuchania radia. W telewizji JAMBOX możesz połączyć radio w cyfrowej jakości z obrazem HD.

Interfejs RADIA+HD pozwala na wybór jednej z wielu stacji radiowych oraz dowolnego podkładu wideo w jakości HD np.: akwarium, kominek, etc.

- Wejście z MENU
  - Radio HD
- Po menu poruszasz się menu strzałkowym i zatwierdzasz OK

 Nasze VOD zapamiętuje moment,

 w którym odtwarzanie zostało zatrzymane.

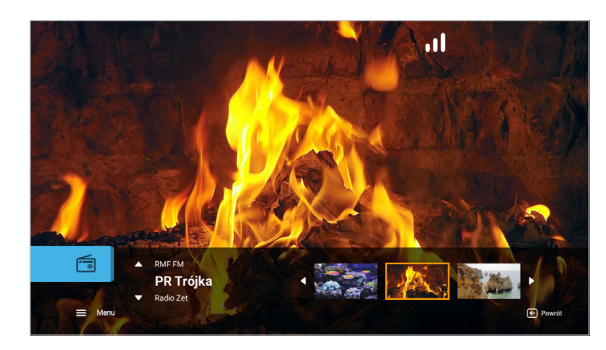

Skorzystaj z aplikacji **JAMBOX go!** Wejdź na stronę **https://go.jambox.pl**. gdzie z łatwością odnajdziesz ulubione filmy lub seriale. Dodaj je do biblioteki **DO OBEJRZENIA** i oglądaj na dekoderze bez straty czasu na szukanie z pilota.

Niniejszy dokument objęty jest ochroną praw autorskich. Właścicielem majątkowych praw autorskich jest SGT sp. z o.o. z siedzibą w Katowicach. Nie zezwala się na jakiekolwiek powielanie, zmiany, czy wykorzystanie niniejszego dokumentu, w całości lub w części, poza dozwolonym użytkiem osobistym oraz użytkowaniem przewidzianym prawem. W szczególności zabronione jest umieszczanie całości czy części tekstu lub materiałów graficznych na innych stronach WWW ani w innych utworach, dokumentach czy grafikach.

ζ<sup>Ω</sup>ζ

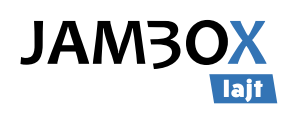

# WYPOŻYCZALNIA VOD

Wypożyczalnia to serwis z wysokiej jakości filmami, bajkami i serialami dostępnymi na żądanie. Filmy mogą być wypożyczane pojedynczo. Jednorazowa opłata, bez abonamentu.

W wypożyczalni czekają na Ciebie hollywoodzkie i polskie hity filmowe, a także produkcje, które dorobiły się już statusu kultowych bez przerywania reklamami.

Usługa działa w ten sposób, że od momentu dokonania zakupu, masz możliwość obejrzenia filmu dowolną ilość razy w ciągu 48 godzin.

Z wybranych dekoderów można wypożyczać filmy wprost z pilota lub za apki JAMBOX go!

### WIĘCEJ INFORMACJI > https://jambox.pl/vod

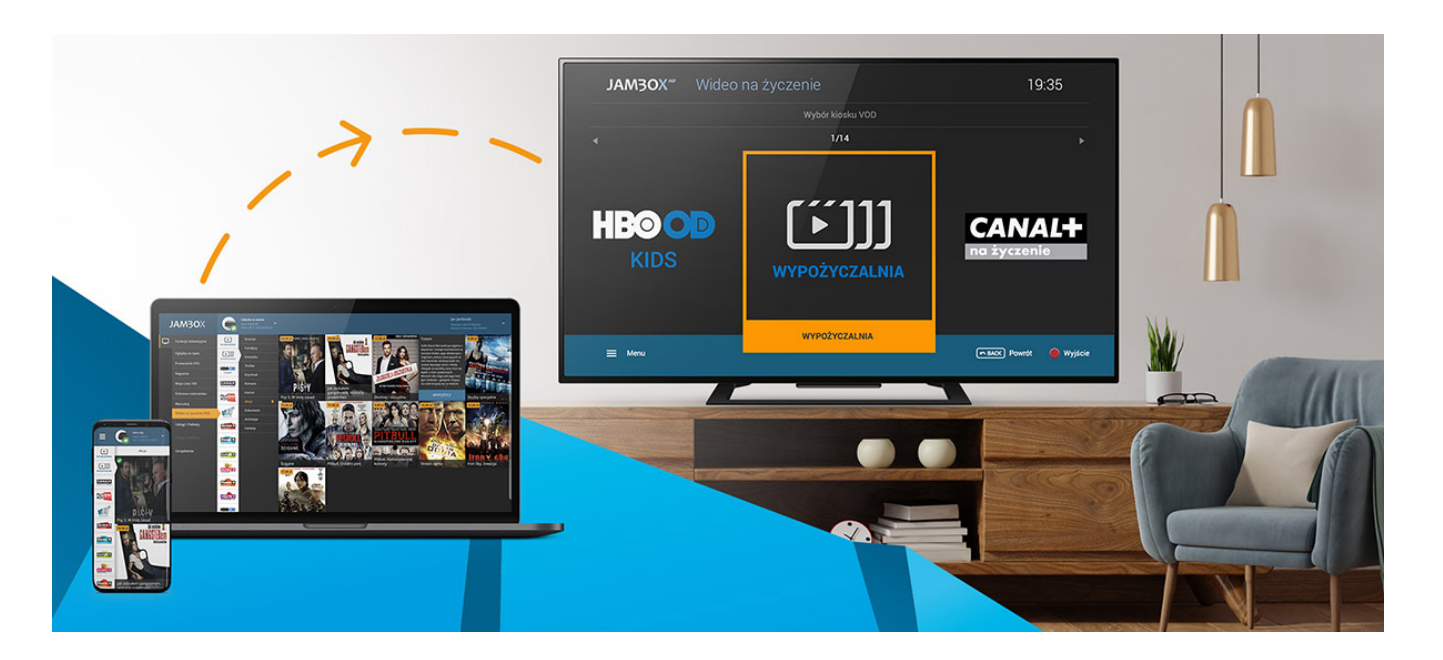

### PORADNIKI:

- Jak wypożyczyć film wprost z pilota? https://youtu.be/25uV5JyEvC4
- Jak wypożyczyć film VOD z aplikacji JAMBOX go!? https://youtu.be/\_PTABLMp1ng

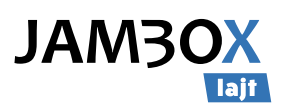

# JAMBOX go!

## - NOWE MOŻLIWOŚCI KORZYSTANIA Z TELEWIZJI JAMBOX

JAMBOX go! umożliwia oglądanie telewizji online i zarządzanie Twoimi usługami z poziomu komputera, smartfona i tabletu.

### WIĘCEJ INFORMACJI ORAZ APLIKACJA DO POBRANIA > https://jambox.pl/go

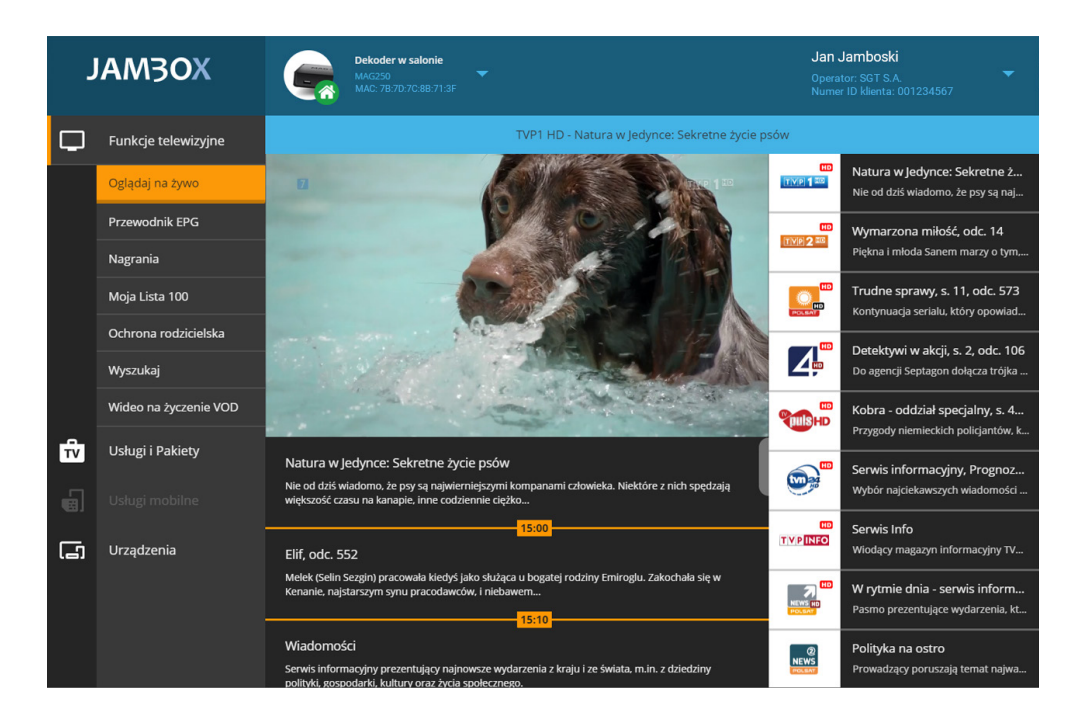

### JAKIE KORZYŚCI DAJE JAMBOX go!?

- Oglądanie telewizji NA ŻYWO z komputera, smartfona i tabletu także poza domem
- Zarządzanie twoją telewizją JAMBOX oraz telefonią komórkową i internetem LTE JAMBOX mobile
- Zamawianie filmów z Wypożyczalni VOD film zamawiasz z aplikacji, a oglądasz na swoim dekoderze
- Zlecanie nagrań poza domem
- Wygodne, pełnotekstowe wyszukiwanie audycji TV i VOD
- Przeglądanie bibliotek VOD i układanie listy **DO OBEJRZENIA**
- Szybkie układanie Mojej listy 100
- Pełny dostęp do informacji o audycjach z przewodnika
- Zamawianie pakietów dodatkowych
- Ochrona rodzicielska
- Wygodna zmiana haseł i pinów
- Logowanie e-mailem
- ... i inne udogodnienia

#### **PORADNIKI:**

- Jak zalogować się do JAMBOX go!? https://www.jambox.pl/jak-zalogowac-sie-do-jambox-panelu
- Jak ustawić e-mail oraz hasła i piny w JAMBOX go!? https://www.jambox.pl/jak-ustawic-dostep-jambox-panel
- Jak wypożyczyć film VOD z aplikacji JAMBOX go!? https://youtu.be/\_PTABLMp1ng
- Jak dodać film "Do obejrzenia" w VOD z aplikacji JAMBOX go!? https://youtu.be/Bei6lSwv7XY

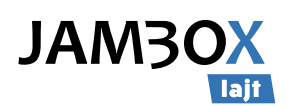

# **USTAWIENIA ZAAWANSOWANE DEKODERA**

### WEJŚCIE DO USTAWIEŃ ZAAWANSOWANYCH:

■ PILOT → przycisk ustawień 😳

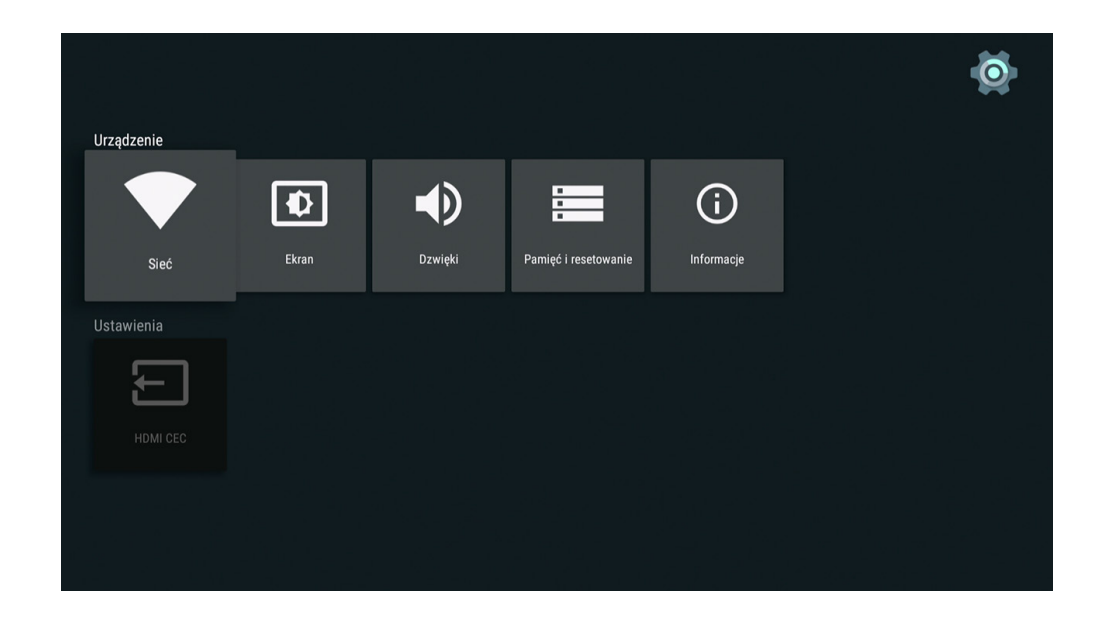

### LEGENDA

### SIEĆ

- konfiguracja połączenia przewodowego z siecią Internet (Ethernet)
- konfiguracja połączenia bezprzewodowego z siecią Internet (Wi-Fi)

#### EKRAN

- stawienie wyświetlania obrazu rozdzielczość ekranu
- dopasowanie wielkości wyświetlanego obrazu pozycja ekranu

### DŹWIĘKI

wybór trybu sygnału audio (PCM / HDMI / SPDIF)

### PAMIĘĆ I RESETOWANIE

- sprawdzenie ilości dostępnej pamięci wewnętrznej dekodera
- przywracanie dekodera do stanu fabrycznego

#### INFORMACJE

- sprawdzenie szczegółowych informacji o urządzeniu
- możliwość zmiany nazwy urządzenia

#### HDMI CEC

 włączenie lub wyłączenie protokołu HDMI CEC odpowiadającego za transmisję danych oraz współpracę urządzeń podłączonych poprzez port HDMI

### LIKWIDACJA ZUŻYTEGO SPRZĘTU ELEKTRYCZNEGO I ELEKTRONICZNEGO (ZASADY OBOWIĄZUJĄCE W PAŃSTWACH CZŁONKOWSKICH UE)

Symbol ten wskazuje, że pozbywając się tego produktu nie należy go wyrzucać razem z nieposortowanymi odpadami komunalnymi. Istnieje oddzielny (darmowy) system zbierania i odbierania zużytego sprzętu elektrycznego i elektronicznego. W celu uzyskania dalszych informacji należy skontaktować się z właściwymi władzami miasta/gminy lub ze sklepem, w którym dany produkt został zakupiony. Przestrzeganie zasad poprawnej likwidacji tego sprzętu gwarantuje jego dalsze przetwarzanie oraz ponowne wykorzystanie w prawidłowy sposób, pomaga również uniknąć powstania potencjalnych szkód dla środowiska naturalnego i zdrowia ludzkiego oraz pomaga chronić zasoby naturalne.

| DANE PRODUCENTA                 | IMPORTER NA TERENIE UE                     |
|---------------------------------|--------------------------------------------|
| SDMC Technology CO.,Ltd         | SGT sp. z o.o.                             |
| Hi-tech Park, Nanshan, Shenzhen | ul. Ligocka 103 budynek 8, 40-568 Katowice |
| Chiny                           | NIP: 6312533927, Nr GIOŚ: E0022342WBW      |

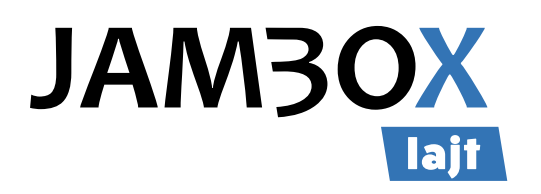

Copyright 2021 SGT sp. z o.o. Wszystkie prawa zastrzeżone.

Niniejszy dokument objęty jest ochroną praw autorskich. Właścicielem majątkowych praw autorskich jest SGT sp. z o.o. z siedzibą w Katowicach. Nie zezwala się na jakiekolwiek powielanie, zmiany, czy wykorzystanie niniejszego dokumentu, w całości lub w części, poza dozwolonym użytkiem osobistym oraz użytkowaniem przewidzianym prawem. W szczególności zabronione jest umieszczanie całości czy części tekstu lub materiałów graficznych na innych stronach WWW ani w innych utworach, dokumentach czy grafikach.

www.jambox.pl